## Impressoras

## **Acesso negado ao adicionar impressora da rede** Ocorrência:

 A mensagem acesso negado é exibido ao tentar instalar uma impressora disponível no \\cead\_barcelona

## Solução:

Apagar o spooler de impressão.

- 1. Abra o cmd como Administrador.
- 2. Execute o comando: net stop spooler
- 3. Apague os arquivos da pasta C:\Windows\System32\spool\PRINTERS
- 4. Apague a pasta C:\Windows\System32\spool\SERVERS\cead\_barcelona
- 5. Volte ao cmd e execute o comando: net start spooler
- 6. Instale a impressora.

ID de solução único: #1127 Autor: : Sérgio Sant'Anna de Sá Última atualização: 2016-03-31 20:00